# **Configuración de PBI**

Las siguientes tareas requieren de privilegios administrativos.

- Creación de plantilla de gráfico PBI
- Agregar celdas a la plantilla
- Herramientas de PBI

## Creación de plantilla de gráfico PBI

1. Ingresar al portal IthelpCenter. En el menú principal lateral seleccionar *Configuración del proceso > Presentación > Gráficos de PBI* 

Al ingresar a Gráficos de PBI se encuentra el panel para agregar, editar, eliminar y previsualizar las plantillas (Templates) de los gráficos.

Dar clic en el botón +
 Completar la siguiente información:

### Información básica del PBI

| CAMPO                          | DESCRIPCIÓN                                                                                                    |  |  |
|--------------------------------|----------------------------------------------------------------------------------------------------|--|--|
| ID                             | Identificación, generado por el sistema.                                                                                                    |  |  |
| Nombre                         | Nombre asignado a la plantilla del gráfico PBI.                                                                                                    |  |  |
| Activar<br>actualización       | Habilitar esta casilla para activar el refresco automático del gráfico PBI.                                                                                                    |  |  |
| Tiempo de<br>refresco<br>(SEC) | Tiempo en segundos para refresco del gráfico PBI.<br>Debe habilitarse la casilla <i>Activar actualización</i><br>Tiempo máximo de refresco soportado: 86400 segundos (24 horas) |  |  |
| Ruta                           | Ubicación de la plantilla del gráfico PBI en el menú principal.                                                                                                    |  |  |
| Descripción                    | Para agregar descripción general.                                                                                                    |  |  |

2023/08/29 19:38

1/7

|                                                        | Consulta base para la generación del gráfico PBI              |  |  |  |  |  |
|--------------------------------------------------------|---------------------------------------------------------------|--|--|--|--|--|
|                                                        | Verficar previamente la ejecución sin errores de la consulta. |  |  |  |  |  |
|                                                        |                                                               |  |  |  |  |  |
|                                                        | Ejemplo de consulta:                                          |  |  |  |  |  |
|                                                        | SELECT * FROM (                                               |  |  |  |  |  |
|                                                        | SELECT TB1.NM, TB1.YYYY, TB1.MES,                             |  |  |  |  |  |
|                                                        | IBI.DIA, IBI.CASE_DATECREATE, IBI.CASU, IBI.CASE_DESCRIPTION, |  |  |  |  |  |
|                                                        | TB1.IDUSER) LOGIN USUARIO.                                    |  |  |  |  |  |
|                                                        | ISNULL(TB1.FIRSTNAME+' '+TB1.MIDDLENAME+' '+TB1.LASTNAM       |  |  |  |  |  |
|                                                        | NOMBRE USUARIO.                                               |  |  |  |  |  |
|                                                        | (SELECT CI GENERICNAME FROM CMDBCI WHERE IDCMDBCI =           |  |  |  |  |  |
|                                                        | TB1.IDHANDLER) ASESOR,                                        |  |  |  |  |  |
|                                                        | ISNULL(TB1.SLANAME,'') SLANAME,                               |  |  |  |  |  |
|                                                        | TB1.ESTADO, tb1.CASE_COUNTTIME,TB1.MAXTIME,CAST(100 AS        |  |  |  |  |  |
|                                                        | FLOAT)/ CAST(TB1.TOTAL AS FLOAT) PORC,                        |  |  |  |  |  |
| CASE WHEN IBI.CASE_COUNTTIME > TBI.MAXTIME THEN 'NO' E |                                                               |  |  |  |  |  |
|                                                        | TB1 CATEGORYNAME 'TOTAL CASOS' CASOS                          |  |  |  |  |  |
|                                                        | FROM (                                                        |  |  |  |  |  |
|                                                        | SELECT DATEPART(MONTH, A.CASE DATECREATE)                     |  |  |  |  |  |
|                                                        | NM, DATENAME (MONTH, A. CASE_DATECREATE) MES,                 |  |  |  |  |  |
|                                                        | DATEPART(DAY,A.CASE_DATECREATE)                               |  |  |  |  |  |
| Datos SQL                                              | DIA, DATEPART (YEAR, A. CASE_DATECREATE) YYYY,                |  |  |  |  |  |
|                                                        | B.CASESTATUSNAME ESTADO ,A.CASE_DESCRIPTION, A.IDSDCASE       |  |  |  |  |  |
|                                                        | CASE WHEN D SLA MAYTIME TS NULL THEN C MT MAYTIME             |  |  |  |  |  |
|                                                        | D SLA MAXTIME FND MAXTIME IS NOLL THEN C.M. MAXTIME LESE      |  |  |  |  |  |
|                                                        | (SELECT COUNT(*) FROM SDCASE WHERE                            |  |  |  |  |  |
|                                                        | DATEPART(YEAR, SDCASE.CASE DATECREATE) =                      |  |  |  |  |  |
|                                                        | DATEPART(YEAR,GETDATE())) TOTAL, A.CASE_DATECREATE,           |  |  |  |  |  |
|                                                        | A.IDOWNER, A.IDUSER, A.IDHANDLER, F.FIRSTNAME, F.MIDDLENAME,  |  |  |  |  |  |
|                                                        | F.LASTNAME, D.SLANAME, D.IDMDSLA, G.CATEGORYNAME              |  |  |  |  |  |
|                                                        | FRUM SUCASE A LEFT JUIN SUCASESTATUS B UN A.IDSUCASESTATUS =  |  |  |  |  |  |
|                                                        | LEFT 10TN SDCASEMT C ON A TDSDCASE = C TDSDCASE               |  |  |  |  |  |
|                                                        | LEFT JOIN MDSLA D ON C.IDSLA = D.IDMDSLA                      |  |  |  |  |  |
|                                                        | LEFT JOIN CMDBCI E ON A.IDUSER = E.IDCMDBCI                   |  |  |  |  |  |
|                                                        | LEFT JOIN CMDB_EFPEOPLEINFORMATION F ON E.IDCMDBCI =          |  |  |  |  |  |
|                                                        | F.IDCMDBCI                                                    |  |  |  |  |  |
|                                                        | LEFT JUIN MUCATEGORYDETAIL G ON A.IDMDCATEGORYDETAIL_FINAL =  |  |  |  |  |  |
|                                                        | U.IUMUCATEGURTUETAIL<br>WHERE A INSDCASESTATUS $\sim 6$ AND   |  |  |  |  |  |
|                                                        | DATEPART(YEAR, A. CASE DATECREATE) = DATEPART(YEAR GETDATE()) |  |  |  |  |  |
|                                                        | ) TB1                                                         |  |  |  |  |  |
|                                                        | ) TB2                                                         |  |  |  |  |  |
|                                                        | ORDER BY TB2.NM, TB2.DIA, TB2.CASO                            |  |  |  |  |  |

Para guardar dar clic en el botón **Editar.** Se habilitará el panel para agregar *Celdas* para la visualización de los gráficos.

#### Tipos de celdas

| TIPO         | DESCRIPCIÓN                                                                         |  |  |
|--------------|-------------------------------------------------------------------------------------|--|--|
| Celdas padre | Contenedores principales, a partir de estas se comenzará a dibujar la plantilla.    |  |  |
| Celdas hijas | Celdas derivadas de las celdas padre, a su vez pueden contener más celdas<br>hijas. |  |  |

## Agregar celdas a la plantilla

Cuando se agrega una nueva celda y no se agregan celdas derivadas o hijas, esta celda se identifica como una celda final, es decir, en su creación debe incluir la configuración general de celda y la configuración adicional de gráfico.

1. Seleccionar la plantilla y en el panel inferior dar clic en el botón 🕇

#### Completar la información básica de la celda padre

| САМРО                                                  | DESCRIPCIÓN                                                        |  |
|--------------------------------------------------------|--------------------------------------------------------------------|--|
| Configuración general de celda:                        |                                                                    |  |
|                                                        |                                                                    |  |
| טו                                                     | D Identificación, generado por el sistema.                         |  |
| Nombre                                                 | Nombre asignado a la celda.                                        |  |
| Posición                                               | Para definir la ubicación de la celda con respecto a otras celdas. |  |
| Plantilla Plantilla a la que se va a agregar la celda. |                                                                    |  |

|                                                           | Configuración para ajuste de los gráficos en diferentes tamaños de pantalla según la <u>estructura</u><br>de gride:                                                                                                    |                                                                |                           |                           |                            |                                |  |
|-----------------------------------------------------------|----------------------------------------------------------------------------------------------------|----------------------------------------------------------------|---------------------------|---------------------------|----------------------------|--------------------------------|--|
|                                                           | <u>ue grius.</u>                                                                                                    |                                                                |                           |                           | 1                          |                                |  |
|                                                           |                                                                                                    | Extra Small                                                    | Small<br>Mayor o igual a  | Medium<br>Mayor o igual a | Large<br>Mayor o igual a   | Extra Large                    |  |
|                                                           | Tamaño                                                                                                    | Menor a 576px                                                  | 576px                     | 768px                     | 992px                      | 1200px                         |  |
|                                                           | Tipos                                                                                                    | Pantallas de<br>Teléfonos                                      | Pantallas de<br>Teléfonos | Pantallas de<br>Tablets   | Pantallas<br>menores a 15" | Pantallas con<br>resolución 4k |  |
| Extrapequeño<br>Pequeño<br>Medio<br>Grande<br>Extragrande | Estructura de Grids:<br>Referido a la disposición en pantalla, permite organizar elementos dividiendo la pantalla en filas<br>y columnas para manejarla como una tabla.<br>Esta estructura divide la pantalla en 12 columnas (Col). Pero si no se desea usar las 12<br>columnas individualmente, estas pueden ser agrupadas para crear columnas más amplias,<br>como se muestra a continuación:<br>Col 1 Col 1 Col |                                                                |                           |                           |                            |                                |  |
|                                                           |                                                                                                    | Col 4                                                          |                           |                           | Col 8                      |                                |  |
|                                                           |                                                                                                    | Col                                                            | 6                         | 0.140                     | Col                        | 6                              |  |
|                                                           |                                                                                                    |                                                                |                           | Col 12                    |                            |                                |  |
|                                                           | Ejemplo:<br>Para pantallas EXTRAGRANDES el valor se puede definir en 4, lo que índica que la pantalla se va<br>a dividir en 3 columnas.<br>En pantallas de tipo ExtraSmall o small pueden seleccionarse el valor 12, de forma que la<br>columna utilice la totalidad de pantalla para que los gráficos no se vean muy pequeños y más<br>legibles.                                                                                                    |                                                                |                           |                           |                            |                                |  |
| Configuración a                                           | ación adicional de gráfico para celda:                                                                                                    |                                                                |                           |                           |                            |                                |  |
|                                                           | Campo pa                                                                                                    | Campo para elección del tipo de gráfico. Opciones disponibles: |                           |                           |                            |                                |  |
|                                                           | Bar                                                                                                    |                                                                |                           |                           |                            |                                |  |
|                                                           | ТгееМар                                                                                                    | ТгееМар                                                        |                           |                           |                            |                                |  |
|                                                           | Pie                                                                                                    |                                                                |                           |                           |                            |                                |  |
| Tino de                                                   | Table Tabla. Permite seleccionar varias columnas de datos de la consulta                                                                                                    |                                                                |                           |                           |                            |                                |  |
| gráfico                                                   | Funnel                                                                                                    | Funnel                                                         |                           |                           |                            |                                |  |
|                                                           | Card                                                                                                    |                                                                |                           |                           |                            |                                |  |
|                                                           | PieOne                                                                                                    |                                                                |                           |                           |                            |                                |  |
|                                                           | Gaude                                                                                                    |                                                                |                           |                           |                            |                                |  |
|                                                           |                                                                                                    |                                                                |                           |                           |                            |                                |  |
| Titulo                                                    | Ver detall                                                                                                    | e Gráfico tipo G                                               | auge                      |                           |                            |                                |  |
| Color de                                                  | Ayreyar t                                                                                                    |                                                                |                           |                           |                            |                                |  |
| título                                                    | Definir co                                                                                                    | lor del título.                                                |                           |                           |                            |                                |  |
| Tamaño de<br>título (px)                                  | Tamaño d                                                                                                    | le la fuente para                                              | a el título.              |                           |                            |                                |  |
| Alinear título                                            | Estilo de a                                                                                                    | alineación (cent                                               | rado, izquierda, o        | lerecha).                 |                            |                                |  |
| Onelesse                                                  | Gráfico vi                                                                                                    | sible: Habilita v                                              | sualización del g         | ráfico                    |                            |                                |  |
| Upciones                                                  | I ITUIO VISI                                                                                                    | die: Hadilita vis                                              | ualización del títi       | 011                       |                            |                                |  |
| Listado<br>Campos de<br>consultas                         | Listado de                                                                                                    | e todos los cam                                                | oos incluidos en l        | a consulta.               |                            |                                |  |

- 2. Terminada la configuración de celda, dar clic en el botón **Editar** para guardar los cambios.
- 3. Para agregar celdas hijas se debe seleccionar la celda y en el panel inferior *CELDA:HIJA* seguir los mismos pasos de creación. Al agregar una nueva celda, esta heredará la configuración de gráfico de su padre directo.

#### CELDA: PBI\_CORP

Id

Nombre

Posición

Plantilla Extra pequeño Pequeño Medio Grande Extra grande

ld Nombre Posición Extra pequeño

Pequeño Medio Grande Extra grande Tipo gráfico Título Título del color Tamaño del título (px) Alinear título

|          | <b>+ ∕ ×</b> |
|----------|--------------|
| 20       |              |
| Columna1 |              |
| 0        |              |
| PBI_Corp | ~            |
| 12       | ~            |
| 6        | ~            |
| 6        | ~            |
| 4        | ~            |
| 4        | ~            |

#### CELDA HIJA: COLUMNA1

| NAME    |
|---------|
| Fila1_1 |
| Fila1_2 |
| Fila1_3 |
|         |

NAME

Columna1

Columna2

Columna3

Celdas hijas de Columna1 (Padre), si estas celdas no tienen celdas hijas, estas serán las celdas finales, es decir, las que contienen los gráficos

|         | +/× |
|---------|-----|
| 23      |     |
| Fila1_1 |     |
| 0       | ×   |
| 9       | ×   |
| 9       | ~   |
| 9       | ~   |
| 9       | ×   |
| 9       | ×   |
| Card    | ×   |
| Casos   |     |
| v       |     |
| 22      |     |
| Center  | ×   |
|         |     |

Título visible

NM

YYYY

MES

- DIA
- CASE\_DATECREATE
- CASO
- CASE\_DESCRIPTION
- LOGIN\_USUARIO
- NOMBRE\_USUARIO
- ASESOR
- SLANAME
- ESTADO
- CASE\_COUNTTIME
- MAXTIME
- PORC
- CUMPLE\_SLA
- CATEGORYNAME
- CASOS

#### Herramientas de PBI

#### Tipos de celdas

| HERRAMIENTA | DESCRIPCIÓN                                                                                                    |
|-------------|----------------------------------------------------------------------------------------------------|
|             | En el panel superior de plantilla, dar clic en el botón para vista prevía de la plantilla.                                                                                                    |
|             | En el panel superior de plantilla, dar clic en el botón para cambiar las opciones<br>generales de plantilla, dar clic en <b>Editar</b> para guardar.                                                                                                    |
| <i>.</i>    | Para modificar una celda dar clic en el botón de edición. En el caso de que una celda<br>no tenga hijos y no tenga una configuración adicional, al editarla se mostraran los<br>campos adicionales para poder configurarla como celda final.                                                             |
|             | Para eliminar celdas, seleccionar en el listado y dar clic en el botón.                                                                                                    |
| ×           | <ol> <li>Al eliminar una celda padre se eliminaran todas las celdas hijas relacionadas.</li> <li>Al eliminar una celda que solo tiene un hijo final o tiene descendencia de un solo<br/>hijo, la configuración de la celda hija final pasará al padre de la celda que se está<br/>eliminando.</li> </ol> |
|             | <ol> <li>Al eliminar una celda que tiene hermanos, o que tenga descendencia de n-celdas<br/>en el mismo nivel, el padre de la celda a eliminar no obtendrá ninguna configuración.</li> </ol>                                                                                                    |

From: http://www.leverit.com/ithelpcenter/ - **IT Help Center** 

Permanent link: http://www.leverit.com/ithelpcenter/es:administrador:pbi

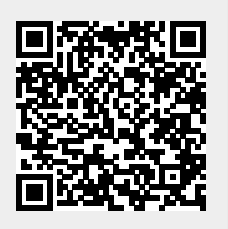

Last update: 2020/12/15 06:09

7/7